| LINE WO                                                   | <b>ккs</b> Developer Console                                                       |                                                                             | CUBEテスト ログアウト                                                                                                   |
|-----------------------------------------------------------|------------------------------------------------------------------------------------|-----------------------------------------------------------------------------|----------------------------------------------------------------------------------------------------|
| Consol                                                    | e 従来の「API 1.0」による設定は、こちらから行なえ                                                      | Eす。 API 1.0の認証設定に移動                                                         | <u>故</u>                                                                                                    |
| API 2.0<br>Bot                                            | CUBE アプリリスト                                                                        |                                                                             | API ガイド                                                                                                    |
| 組織連携<br>API Statis<br>SSO<br>SAML App<br>IPT<br>API 1.0(掛 | tics<br>s<br>                                                                      |                                                                             | <ol> <li>「API 2.0」を選択<br/>※URLから自動的にこの画面に接続されます。</li> <li>アプリの新規追加をクリック</li> <li>③任意の名前を設定し「追加」をクリック</li> </ol> |
| Domain I                                                  | ):<br>・<br>・<br>・<br>、<br>、<br>、<br>、<br>、<br>、<br>、<br>、<br>、<br>、<br>、<br>、<br>、 | i規追加<br>当<br>そる文字数は20字です。<br>アプリと同じ名前は使用できま<br>をクリックすると、Client II<br>追加 キャン | ×<br>ません。<br>IDが生成されます。                                                                                         |

## アプリ情報 OAuth2.0ベースの認可システムを利用できます。 アプリ情報を入力してください。 アプリ名 CUBE報告 ・入力できる文字数は20字です。 ・既存のアプリと同じ名前は使用できません。 アプリの説明 入力できる文字数は最大200字です。 ③OAuth Scopesの「管理」クリック Client ID 選択画面で「bot」に図をいれて、保存 Client Secret OAuth Scope の選択 $\times$ Redirect URL https://example.com ・アプリが利用する Scope を選択してください。 ·ご利用のプランによっては、一部のScopeは表示されません。 $(\mathbf{3})$ OAuth Scopes ? 管理 Scope 説明 board Board API Read and Write board.read Board API Read キャンセル 保存 🖌 bot Bot API read and write bot.read Bot API read calendar Calendar API Read and Write calendar.read Calendar API Read contact.read Contact API Read group.read Group API Read orgunit.read Orgunit API Read キャンセル

| OAuth Scopes ?    | 管理                                                                                                    |                                                    |
|-------------------|----------------------------------------------------------------------------------------------------|----------------------------------------------------|
|                   | <sup>bot</sup><br>「保存」を                                                                                                    | copesに「bot」が表示されていること<br>をクリック                     |
|                   | ④ 保存 キャンセル                                                                                                    |                                                    |
| UBE報告             |                                                                                                    | AP:                                                |
| Client ID         | コピー                                                                                                    |                                                    |
| Client Secret     | <u> コピー</u>                                                                                                    |                                                    |
| Redirect URL      | <b>5</b> Service A                                                                                                    | Accountの「発行」をクリック                                  |
|                   | develope                                                                                                    | ers.worksmobile.com の内容                            |
| Service Account ? | 5<br>発行<br>第<br>2<br>3<br>3<br>3<br>3<br>5<br>2<br>6<br>5<br>5<br>6<br>6<br>6<br>7<br>6<br>7<br>6<br>7<br>6<br>7<br>6<br>7<br>6<br>7<br>6<br>7<br>6<br>7<br>6<br>7<br>6<br>7<br>7<br>7<br>7<br>7<br>7<br>7<br>7<br>7<br>7<br>7<br>7<br>7 | vice Account を発行すると、管理者と同じ権限を持つアカウントが<br>す。発行しますか? |
|                   | Service Accountは管理者と同し権限かれ<br>にアクセスできます。 Service Account                                                                                                    | OK キャンセル                                           |
|                   | されより。ポップア                                                                                                    | アップが出るので、「OK」をクリッ☆                                 |
| OAuth Scopes ?    | 管理                                                                                                    |                                                    |
|                   | bot                                                                                                    |                                                    |

| line works Deve  | eloper Console                                        |                                                                                                |
|------------------|-------------------------------------------------------|------------------------------------------------------------------------------------------------|
| Console          | 従来の「API 1.0」による設定は、こちらから行なえます。 <u>API 1.0の認証設定に移動</u> | <b>し</b><br>アカウントロ                                                                             |
| API 2.0          |                                                       | · · · · · · · · · · · · · · · · · · ·                                                          |
| Bot              | CUBE報告                                                | ⑥下記の情報をそれぞれコピーして、                                                                              |
| 組織連携             | 6                                                     | メールに記載してください。<br>・ Client ID                                                                   |
| API Statistics   | Client ID                                             | • Client ID<br>• Client Secret                                                                 |
| SSO              | 6<br>Client Secret                                    | Service Account                                                                                |
| SAML Apps        |                                                       | ・Domain ID<br>・アカウントID                                                                         |
| IPT              | Redirect URL                                          | 个ログイン時の管理者アカウントID                                                                              |
| API 1.0(提供終了予定)  |                                                       |                                                                                                |
| 6<br>Domain ID : | Service Account ?                                     |                                                                                                |
| Tenant ID :      | Private Key 7) 発行 / 再発行                               | Private Key は、Access Token 取得時に使用する重要なキーです。情報の管理                                               |
|                  |                                                       | に十分ご注意くたざい。Private Key は 1 つのみ有効です。Private Keyの紛失ま<br>たは流出等が疑われる場合は、再発行を行なってください。[OK] をクリックすると |
|                  | OAuth Scopes ? 管理                                     | Private Key & 9'JJU-FU#9.                                                                      |
|                  | bot                                                   |                                                                                                |
|                  |                                                       | ポップアップが出るので、<br>「ov」 た <u>クリック</u>                                                             |
|                  |                                                       | 「OK」をクリック<br>ダウンロードされたデータと⑥の情報を<br>CUBEへメール送付ください。                                             |
|                  |                                                       | アドレス:cube@osakalc.co.jp                                                                        |

## LINE WORKS Developer Console Console

| Bot名 、 检索条件存                                      | Bot API の概:                                                            |
|---------------------------------------------------|------------------------------------------------------------------------|
| 隽 Bot名 ▼ 検索条件な                                    |                                                                        |
| 隽 Bot名 ▼ 检索条件の                                    |                                                                        |
|                                                   | を入力 検索                                                                 |
| atistics                                          |                                                                        |
| ごうしょう そうしょう ひょう ひょう ひょう ひょう ひょう ひょう ひょう ひょう ひょう ひ | 登録                                                                     |
| Apps     8       D(提供終了予定)     CUBE電話代行サービスの報告    | ③CUBEで設定が完了すると、<br>botタブの画面に<br>CUBE電話代行サービスBOTが追加ま<br>こちらをクリックして情報を開き |
| 「プロフィール画像」                                        | <ul> <li>⑨Bot Secretをコピーしていただき、</li> <li>CUBEへメール送付ください。</li> </ul>    |
| Bot名     CUBE電話代行サービスBOT                          | アドレス:cube@osakalc.co.jp                                                |
|                                                   |                                                                        |
| 「説明」 CUBE電話代行サービスの報告用BOTです。                       |                                                                        |

API Interface API 2.0 固定メニュー 未設定 9 再発行 Bot Secret

CUBEテスト

<u> グアウト</u>

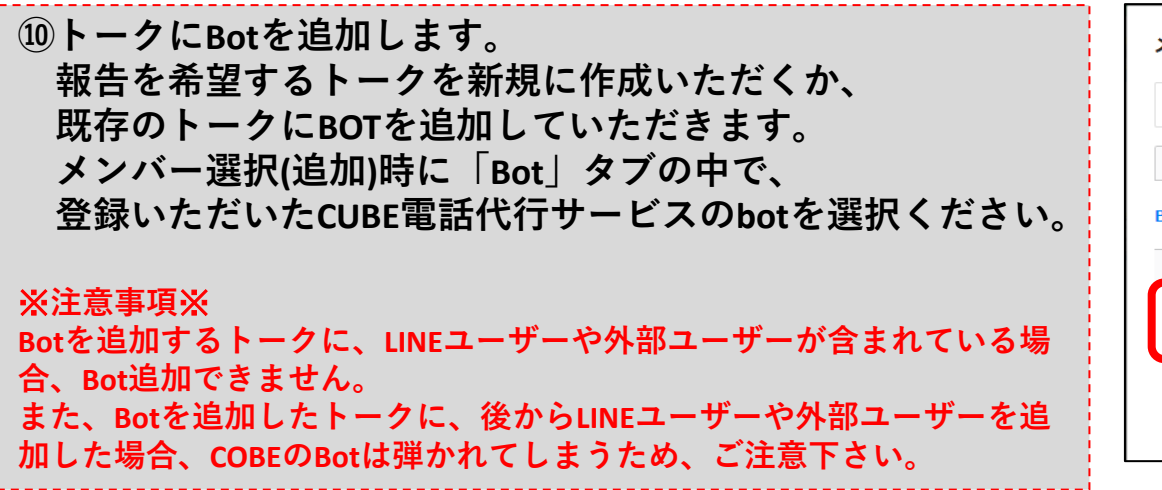

| メンバー選択                  |                                           |  |  |  |
|-------------------------|-------------------------------------------|--|--|--|
| Q 名前/部署/メールを検索          |                                           |  |  |  |
| VIP/チーム 組織図 グループ Bot 外部 |                                           |  |  |  |
| Bot इर्राट 2            |                                           |  |  |  |
| Bot                     | 説明                                        |  |  |  |
| 🗆 🤬 💩 CUBE電話代行サ         | コ 🙀 CUBE電話代行サービ・・・ CUBE電話代行サービスの報告用BOTです。 |  |  |  |
| □ 👔 ₪へルプBot             | LINE WORKSの使い方をご案内するBotです。                |  |  |  |
|                         |                                           |  |  |  |

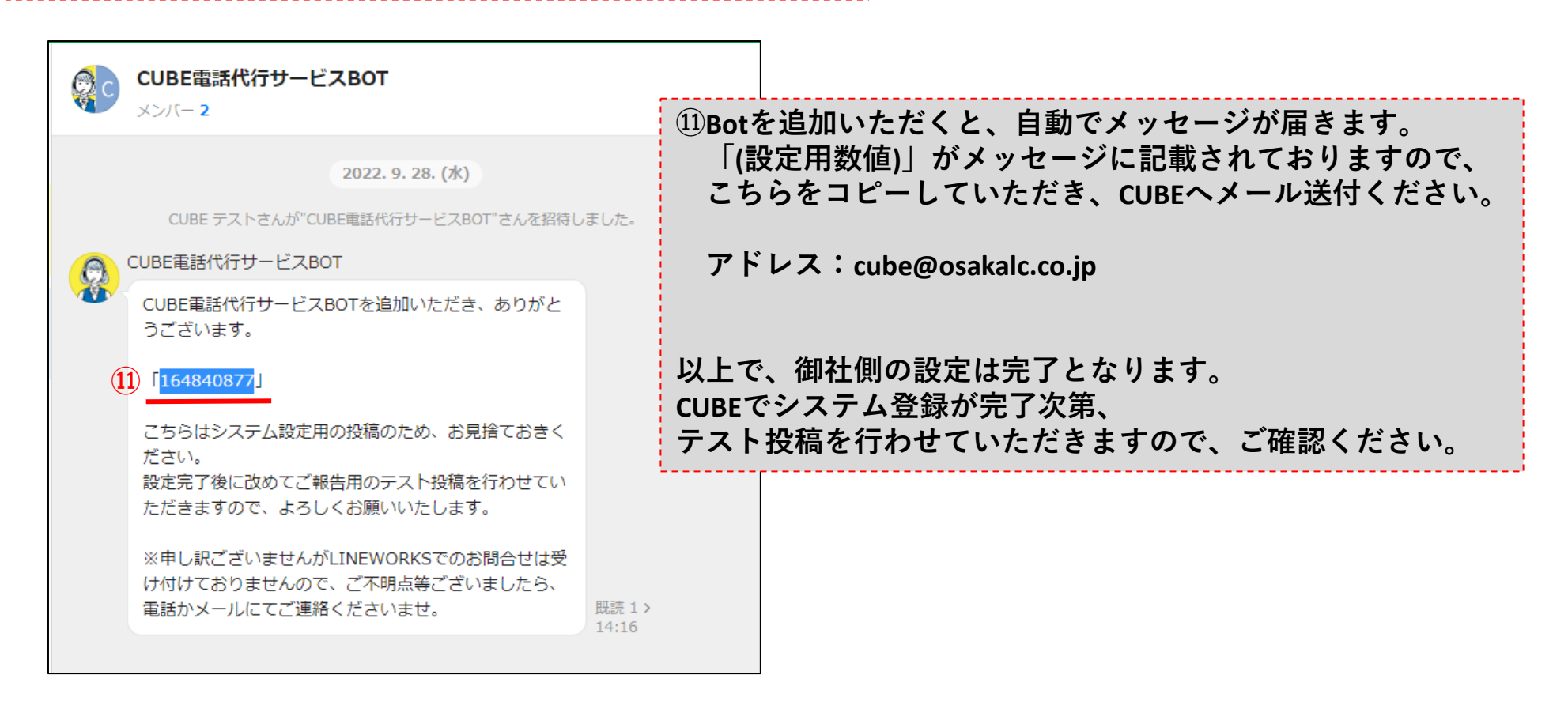